## Wyszukiwanie zaawansowane

Funkcjonalność wyszukiwania zaawansowanego dostępna jest na liście dokumentów po naciśnięciu ikony filtrów po wcześniejszym skonfigurowaniu filtrów zaawansowanych dla danego typu obiegu. Operator może zawęzić listę dokumentów w oparciu o kryteria wyszukiwania zdefiniowane w panelu filtrów zaawansowanych.

Panel filtrów zaawansowanych zawiera pola zdefiniowane w ustawieniach obiegu, jako pola do wyszukiwania.

Jeśli w panelu zostały zdefiniowane filtry, ikona filtrów

zmienia kolor na czerwony <sup>U</sup> informując tym samym operatora o zdefiniowanych filtrach na liście dokumentów.

Usuwanie zdefiniowanych filtrów na liście dokumentów odbywa

się za pomocą ikony . Aplikacja usuwa filtry zdefiniowane w panelu wyszukiwania zaawansowanego i w polu "Szukaj".

| V           | Szukaj                    |              | 7828                                        |                |                  |               | (Domyślna spółka)    | Administrator                  | $\bigcirc$ |
|-------------|---------------------------|--------------|---------------------------------------------|----------------|------------------|---------------|----------------------|--------------------------------|------------|
| ٥           | * <                       | Nume         | Wskaż wiele warunków 🕥 Filtruj              | Du             | Data przekazania | Status        | Etap                 | Czas na realizację<br>zadania  | ^          |
| •••         |                           | • pp/1/      | Szukaj we wszystkich<br>polach karty obiegu | enie<br>1      | 2021-09-15       | Niezakończony | Przypisany do Ciebie | 20 dni, 3 godziny              |            |
| <b>a</b> ii | Wszystkie (50)            | ! 😑 zd/2/    | Szukaj w danych<br>tabelarycznych           | :adania        | 2021-09-29       | Niezakończony | Przypisany do Ciebie | 6 dni, 4 godziny, 4<br>minuty  |            |
|             | A-Vista XL (1)            | ! 😑 zd/3/    | Data przekazania - od 2021-08-06 III ×      | adania         | 2021-09-29       | Niezakończony | Przypisany do Ciebie | 6 dni, 3 godziny, 32<br>minuty |            |
|             | Rejestracja (1)           | zlp/1        |                                             | enie L4        | 2021-09-14       | Niezakończony | Przypisany do Ciebie |                                |            |
|             | Faktura Kosztowa (1)      | KT/1/        | Status dokumentu                            |                | 2021-09-01       | Niezakończony | Przypisany do Ciebie |                                |            |
|             | ▼- Projekty (5)           | 🔵 zd/1/      |                                             | enie zadania   | 2021-09-29       | Niezakończony | Przypisany do Ciebie |                                |            |
|             | Projekt (5)               | WU/3         | O mnie (aktywny)                            | wniosku        | 2021-09-24       | Niezakończony | Przypisany do Ciebie |                                |            |
|             | Dokumenty wewnętrzne (14) | WU/2         | W obiegu (nieaktywny)                       | a wniosku      | 2021-09-01       | Niezakończony | Przypisany do Ciebie |                                |            |
|             | Zlecenia wewnętrzne (1)   | <b>WU</b> /1 | O Zakończony                                | a wniosku      | 2021-09-01       | Niezakończony | Przypisany do Ciebie |                                |            |
|             | Zapotrzebowanie (0)       | WU/4         | () Wszystkie                                | – go           | 2021-08-27       | Niezakończony | Przypisany do Ciebie |                                |            |
|             | Wniosek Urlopowy (7)      | WU/3         | Cecha dokumentu                             |                | 2021-08-27       | Niezakończony | Przypisany do Ciebie |                                |            |
|             | zadania (3)               | <b>WU</b> /2 | Nowy                                        | wniosku        | 2021-08-27       | Niezakończony | Przypisany do Ciebie |                                |            |
|             | Umowy (3)                 | 🔵 WU/1       | Po terminie                                 | wniosku        | 2021-08-11       | Niezakończony | Przypisany do Ciebie |                                |            |
|             | Umowa o pracę (3)         | wp/1,        | Cofnięty                                    | do wątku       | 2021-09-16       | Niezakończony | Przypisany do Ciebie |                                |            |
| >           | Przykłady (12)            | wa /21       | Obserwowany                                 | 🕶 iie ID Wątku | 2021 00 27       | Νίοτελοήστοην | Drzyniczny do Ciohio |                                | +          |

| E + Szukaj            | $\mathbb{Y}$ | ℅:: |  |  |  |  |  |  |
|-----------------------|--------------|-----|--|--|--|--|--|--|
| Dokumenty             |              | ×   |  |  |  |  |  |  |
| Faktura kosztowa      |              | æ   |  |  |  |  |  |  |
| Data przekazania - od |              |     |  |  |  |  |  |  |
| $\times$              |              |     |  |  |  |  |  |  |
| Pokaż zakończone      |              |     |  |  |  |  |  |  |
| Pokaż nieaktywne      |              |     |  |  |  |  |  |  |
| Kontrahent            |              |     |  |  |  |  |  |  |
| wpisz akronim         |              |     |  |  |  |  |  |  |
| Data wystawienia      |              |     |  |  |  |  |  |  |
| data od 🔳 🗙 data do   |              |     |  |  |  |  |  |  |
| Numer dokumentu       |              |     |  |  |  |  |  |  |
| wpisz tekst           |              |     |  |  |  |  |  |  |
| Wartość netto         |              |     |  |  |  |  |  |  |
| wartość od warto      | sć do        |     |  |  |  |  |  |  |
| Termin płatności      |              |     |  |  |  |  |  |  |
| data od 🗰 🗙 data do   | )            | ) × |  |  |  |  |  |  |
| Waluta                |              |     |  |  |  |  |  |  |
|                       |              |     |  |  |  |  |  |  |

Wyszukiwanie zaawansowane w wersji webowej na urządzeniu mobilnym